# < どの機能を使って売上予測するのか分からない方 >

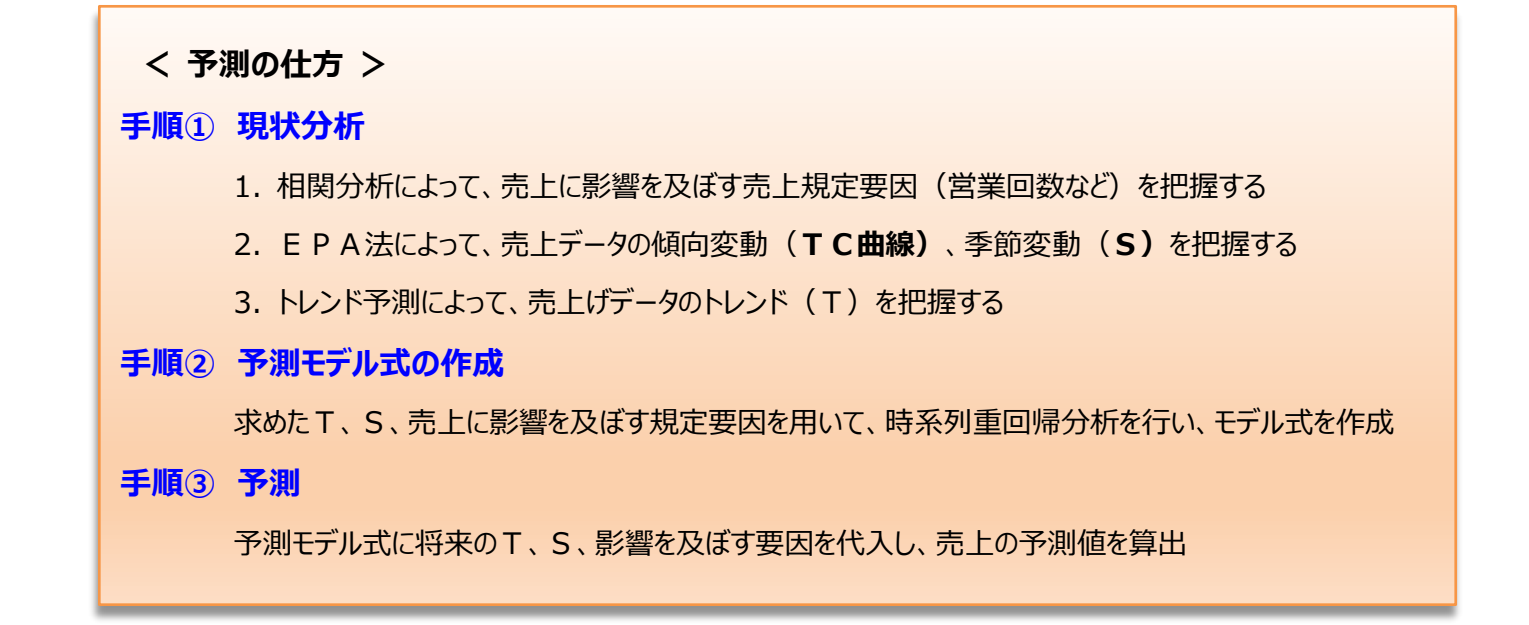

#### 「マルチ予測ソフトウェア」の機能

| ファイル ホーム 損 | 記 ページレイス | アウト 数式 | データ 校閲 昇     | 表示 ヘルプ   | マルチ予測 Ver1.0 |
|------------|----------|--------|--------------|----------|--------------|
| 基本統計量·相関係数 | 加重移動平均法  | トレンド予測 | 重回帰·1類·拡張型1類 | マニュアル/終了 | ~            |
| 相関図        | 月別平均法    |        | 予測モデル式       |          |              |
| タイムラグ相関    | EPA法     |        |              |          |              |
| 基本解析       | TCSI分離   | 傾向分析   | 要因分析         | マニュアル/終了 | ~            |
|            |          |        |              |          |              |
| 手順①_1      | 手順①_2    | 手順①_3  | ▼ 手順①②③を自    | 動的に行う    | 多変量解析の機能     |

### ▼ 「マルチ予測ソフトウェア」を使って 予測 を行う方法は・・・

TCI、TC、S、I、T を算出し、重回帰・1 類・拡張型 1 類によって、 予測モデル式を算出

予測はこの機能で
 現状分析 & 予測モデル式の
 作成 & 予測値 が 一度の
 処理で自動的に算出される!
 ※ 操作方法はアイスタッ HP の
 「簡単操作ガイド」を参照

| 時期形態  | 時期数      | Sの算出  | TCの算出     |  |
|-------|----------|-------|-----------|--|
| 年次、No |          | -     | 3項加重移動平均  |  |
|       | 2年未満     | _     | 3項加重移動平均  |  |
| 月次    | 2年以上3年未満 | 月別平均法 | 12項加重移動平均 |  |
|       | 3年以上     | EPA法  | EPA法      |  |
| 四半期   | 3年未満     | -     | 3項加重移動平均  |  |
| 四十舟   | 3年以上     | EPA法  | E P A法    |  |

方法②「重回帰・1類・拡張型1類」⇒ アンケート回答データ、店舗別データについて、 予測モデル式を作成する機能

### ▼ 売上データの変動を把握する機能は、現状分析 [TCSI 分離][傾向分析]

方法① 「EPA法」 ⇒ 一度の処理でTCI, TC, S, Iを算出

🐨 便利な機能

#### 方法② 「月別平均法」「加重移動平均法」「トレンド予測」 ⇒ 順番に作業を行い算出

| 求める変動          |              | 方法No        | 解析手法        | 解析データ                           | 得られる結果                        |
|----------------|--------------|-------------|-------------|---------------------------------|-------------------------------|
| т              | トレンドT(傾向線)   | 方法①         | 回帰分析        | TCSI                            | Т                             |
|                |              | 方法②         | トレンド予測      | TCSI                            | Т                             |
| S 季節変動指数       | 方法①          | 月別平均法       | TCSI        | S                               |                               |
|                | 方法②          | EPA法        | TCSI        | Τ C Ι 、 T C、 <mark>S</mark> 、 I |                               |
| TCI 季節         | 医筋亦動囲敷这五玄別   | 方法①         | T C S I ÷ S | TCSI、S                          | ТСІ                           |
|                | 子即友到祠罡府07术7月 | 方法②         | EPA法        | TCSI                            | ΤϹΙ、ΤϹ、S、Ι                    |
| TC 季節不規則調整済み系列 | 方法①          | 加重移動平均法     | ТСІ         | ТС                              |                               |
|                | 字即个税則詞奎角の木列  | 成則詞並何の未列方法② | EPA法        | TCSI                            | Τ C I 、 <mark>Τ C</mark> 、S、I |
| I 7            | 不規則変動        | 方法①         | ТСІ÷ТС      | ТСІ、ТС                          | Ι                             |
|                |              | 方法②         | E P A法      | TCSI                            | T C I 、T C、S、 <mark>I</mark>  |

■ T、S、TCI、TC、I を順番に算出する方法(青字はマルチ予測ソフトウェアに搭載)

※ 解析データの形態(月次、四半期、年など)、データ時期数によっては選択できない場合があります。

| マルチ予測ソフト 機能        | 月次      | 四半期   | 年次 | 日別 |
|--------------------|---------|-------|----|----|
| 月別平均法 S            | 24ヶ月~   | 8期~   | ×  | ×  |
| 加重移動平均法 TC(サイクル3)  | 5~23ヶ月  | 3期~7期 | 3年 | 0  |
| 加重移動平均法 TC(サイクル12) | 24~35ヶ月 | ×     | ×  | 0  |
| E P A法 <b>S</b>    | 36ヶ月~   | 12期~  | ×  | ×  |

## ▼ 売上規定要因を把握する機能は、現状分析 [基本解析]

| 解析手法    | マルチ予測ソフト 機能 | 内容                            |
|---------|-------------|-------------------------------|
| 時系列相関係数 | 基本統計量·相関係数  | 目的変数 ⇒ 売上データ 説明変数 ⇒ 影響を及ぼすデータ |
| タイムラグ相関 | タイムラグ相関 ※   | 説明変数のデータとして使用                 |

※ 効果(売上増)がその月でなく、1ヵ月先に現れるといった場合に、月数をずらして見る相関